# 経済学研究科

# Web出願手引き (前期課程秋季入試)

【注意】

Web出願システムは、入力開始から180分以上経過すると、自動的にタイムアウトになるため、入力 開始から選考料の納入まで、180分以内に終える必要があります。 一時保存はできませんので、入試要項や本手引きで出願の必要な情報・データ等を確認してから、 入力を開始してください。

# Step1 出願情報の登録・選考料納入

# ①試験選択

| 10000000000                               |                     |                                         |                                       |
|-------------------------------------------|---------------------|-----------------------------------------|---------------------------------------|
| 「原題訳                                      |                     |                                         |                                       |
| の内容を入力して、「次へ」オ                            | タンをクリックして           | Fさい。[必須]欄については、                         | 、必ず入力してください。                          |
| プ開始から180分以上経営する<br>てください。                 | こ、目前的にタイム。          | パワトになります。一時休存に                          | よてきませんので、回શする研究性の人力の手引きで必要な情報を準備してから  |
| 170                                       |                     |                                         |                                       |
|                                           |                     |                                         |                                       |
| 此驗證訳                                      |                     |                                         |                                       |
| Theorem                                   | 1                   | Ón star start milli an                  |                                       |
| 4719C#3<br>[db:00]                        | 研究料:                | 経済学研究科                                  | ――――――――――――――――――――――――――――――――――――― |
| -                                         | ate the             | 经活学支援 >                                 | 液 汗白八四次四方 なし」を送入                      |
|                                           |                     | 11-11-1 - 1 - 1 - 1 - 1 - 1 - 1 - 1 - 1 |                                       |
| 専攻・コース                                    |                     |                                         | 社会人試験区分:経済学(社会人)を選択                   |
| 専攻・コース<br>(必須)                            | -x-c                | なし ・                                    | 社会人試験区分:経済学(社会人)を選択                   |
| 専攻・コース<br>(参照)<br>(現現 (入)((3)条)           | -x-C                | なし ・                                    | 社会人試験区分:経済学(社会人)を選択                   |
| 専攻・コース<br>[6第]<br>課程 (入試時季)<br>[6第]       | コース:<br>課程 (入試9番) : | なし<br>経済学 (社会人)<br>なし                   | 社会人試験区分:経済学(社会人)を選択<br>・4月入学 ~        |
| 専攻・コース<br>[参照]<br>課程 (入試時季)<br>[参照]<br>区分 | コース:<br>課程 (入試時季) : | なし<br>経済学(社会人)<br>成し                    | 社会人試験区分:経済学(社会人)を選択 ・4月入学 ~           |

英語資格

出願書類に証明書の提出を求められている研究科の「試験区分」で受験される方は必ず入力してください。 (入試要項で指示のない「試験区分で」受験 される方は入力不要です。)

| TOEFL IBT                                         | λя:<br>₩ФФФАН: Ф У А У А                                                | ー般・外国人試験区分 : 英語資格のスコアを <mark>必ず</mark><br>入力してください<br>社会人試験区分 : 入力不要です |
|---------------------------------------------------|-------------------------------------------------------------------------|------------------------------------------------------------------------|
| IELTS<br>(AcademicModule)                         | 愛練年月日: 年 <b>・</b> 月 <b>・</b> 日<br>ル?:<br>愛験年月日: 年 <b>・</b> 月 <b>・</b> 日 |                                                                        |
| TOEIC S&W                                         |                                                                         | TOEICでの出願の場合は、L&R、S&W両方                                                |
| 実用英語技能検定                                          | ия:<br>90%47AB: Ф У А                                                   |                                                                        |
| ケンプリッジ英検<br>(Cambridge English<br>Qualifications) | スピ:<br>受験年月日: 年 ¥月 ¥日                                                   |                                                                        |

次へ

### 試験選択(確認画面)

戻る次へ

| 試験選択                                                                                                    |                                                                     |
|----------------------------------------------------------------------------------------------------|---------------------------------------------------------------------|
| <b>式</b> 験選択確認                                                                                                   |                                                                     |
| の内容を確認して、「次へ」ボタン                                                                                                 | ンをクリックして下さい。                                                        |
| 反る 次                                                                                                    |                                                                     |
| HREISEIR                                                                                                    |                                                                     |
| and the second second second second second second second second second second second second second second second |                                                                     |
| 研究科                                                                                                    | 研究科: 經濟学研究科                                                         |
| 研究料                                                                                                    | 研究料: 経済学研究科<br>専攻: 経済学専攻<br>コース: なし                                 |
| 研究44<br>専攻・コース<br>課程(入記(時季))                                                                                     | 研究料: 経済学研究科<br>専攻: 経済学専攻<br>コース: なし<br>課程 (入試時季): 前期・修士 (秋季実施)・4月入学 |

| TOEFL IBT                                        | スコア: 120<br>受験年月日: 2021年 01月 01日      |  |  |
|--------------------------------------------------|---------------------------------------|--|--|
| TOEIC L&R                                        | <ul><li>スJP:</li><li>受験年月日:</li></ul> |  |  |
| IELTS<br>(AcademicModule)                        | λJ/:<br>受験年月日:                        |  |  |
| TOEIC S&W                                        | 入7:<br>受験年月日:                         |  |  |
| 実用英語技能検定                                         | XJP:<br>受験年月日:                        |  |  |
| ケンプリッジ英検<br>Cambridge English<br>Qualifications) | λJ/:<br>受験年月日:                        |  |  |

| 験選択   | ● ● ● ● ● ● ● ● ● ● ● ● ● ● ● ● ● ● ●                                                                                                    |
|-------|----------------------------------------------------------------------------------------------------|
| 報保護   | - <u></u>                                                                                                    |
| 客を読み、 | 問題なければチェックして「次へ」ボタンをクリックしてください。                                                                                                    |
|       | 入学試験における個人情報の取扱いについて                                                                                                    |
|       | 立教大学                                                                                                    |
|       | 1. 出願について                                                                                                    |
|       | 出願および入学手続にあたってお知らせいただいた氏名、住所その他の個人情報は、①入学試験実施(出願処理・試験実施)、②合格発表、③入<br>学手続およびにこれらに付随する事項を行うためにのみ利用します。その際、当該個人情報の漏洩・流出・不正利用等がないよう、必要かつ適切な<br>管理を行います。                                                                                                    |
|       | 上記の業務は、その全部または一部を立教大学より当該業務の委託を受けた業者(以下、「受託業者」といいます)において行う場合がありま<br>す。その場合、受託業者に対して、お知らせいただいた個人情報の全部または一部を提供することがあります。業務委託にあたっては、機密保持条<br>項を含む契約を締結し、委託先に対し、情報に関する厳重管理を求め、委託業務の目的以外の利用を行わせないようにしています。また、個人が特<br>定できないように統計処理した個人情報を、立教大学における入学者遺抜のための調査・研究の資料として利用します。 |
|       | なお、入学者については、当該個人情報および入試成績の一部を、大学の学生情報データベースに登録し、入学後の学生相談・指導に利用する場合があります。あらかじめご了承ください。                                                                                                    |
|       | http://www.rikkyo.ac.jp/privacypolicy/をご覧ください。                                                                                                    |
|       | 2. 選考料支払いに必要な個人情報の利用について                                                                                                    |
|       | 選考料のお支払いについては、ソフトバンク・ペイメント・サービス株式会社(以下「SBPS」という。)の提供する収納代行サービス(クレ<br>ジット決済)をご利用いただくこととなります。                                                                                                    |
|       | 収納代行サービスのご利用に必要な個人情報(氏名・住所・電話番号・メールアドレス)は、出願時の負担の削減のために、、出願に基づき、立<br>教大学からSBPSへ提供し、ご希望の方法による決裁処理のために、更に関係各社(クレジットカード会社等)へ提供されます。                                                                                                    |
|       | 3. 収納代行業者について                                                                                                    |
|       | SBPSは、ソフトバンクグループの決済業務を一手に担い、大規模なトランザクションへの対応の中で培われたシステムや業務におけるナレッジ<br>をもつ企業です。「個人情報の保護に関する法律(平成15年法律第57号)」に対応した体制の整備によって安全かつ適切な取扱い実現のための継<br>続的な改善努力を行うとともに、「割賦販売法(昭和36年法律第159号)」に基づくクレジットカード情報の非保持化又はPCI DSSに準拠したクレ<br>ジットカード情報管理を実施しています。                            |
|       | <ul> <li>※参考リンク: 立教大学 ブライバシーボリシー</li> <li>SBPS 個人情報について (2008年11月プライバシーマーク取得)</li> </ul>                                                                                                    |
|       | 「上記、個人情報の取扱い(選考料支払いに必要な第三者への提供依頼を含む)について理解し、出願します。                                                                                                    |

| 択                     | ■                                                                                   |  |
|-----------------------|-------------------------------------------------------------------------------------|--|
| <b></b>               |                                                                                     |  |
| コして、「次へ」ボタ            | ッをクリックして下さい。「必須]欄については、必ず入力してください。                                                  |  |
| 戻る り                  | 入力した後、<br>次へ                                                                        |  |
| 志願者情報                 |                                                                                     |  |
| パスワード<br>[必須]         | 注)半角英数8文字以上16文字以内<br>マイページにログインする際に必要となります。必ず手元に控えてください。                            |  |
| 漢字氏名<br>[必須]          | 立教大学内で観黙の研究科、専攻の出職をする場合、1回の出職につき、それぞれ異なるパスワードを設定してください。                             |  |
| か氏名(半角)<br>[必須]       | セイ: 例) リッキョゥ メイ: 例) ジイスゥ<br>注) カナ氏名がない方は英字入力をしてください。<br>入りきらない場合はミドルネームなどを省略してください。 |  |
| 英字氏名<br>[必须]          | 例)(First Name)DAISUKE(Middle Name)PAUL(Last Name)RIKKYO                             |  |
| 性別<br>[必須]            | ○男性 ○女性                                                                             |  |
| 生年月日<br>[必須]          | ・     年     ・     日     年齢は2021年4月1日時点の年齢が表示されます。       年齢は2021年9月20日時点の年齢が表示されます。  |  |
|                       | 国籍                                                                                  |  |
| 国籍<br>[必須]            | その他:                                                                                |  |
|                       | 受信場所(大学からの送付先)                                                                      |  |
| 現在お住まいの地域<br>[必須]     | ○日本国内 ○日本国外<br>※合格温知の発送先となります。                                                      |  |
| 郵便番号:<br>[必须]         | 住所検索 「住所検索」ボタンを押すと住所が自動入力されます。<br>例)171-8501<br>※半角数字(ハイフンあり)で入力してください。             |  |
| 都道府県:<br>[必须]         |                                                                                     |  |
| 市区町村:<br>[必須]         | 例)豊島区西池袋                                                                            |  |
| 番地:<br>[必須]           | Ø() 3 - 34 - 1                                                                      |  |
| マンション・<br>アパート名:      | 例)立教マンション1-301<br>番地以降を入力してください。マンション名、部屋番号、~様方などがある場合も入力してください。                    |  |
| 自宅電話番号<br>[携帯とどちらか必須] | ※半角数字 (ハイフン入り) で入力してください。日本国外の場合は電話番号の前に国番号・地域番号を入力してください。例)+81-3-985-0000          |  |

### ②個人情報登録(メールアドレス・顔写真)

|                 | -×                                             | ールアドレス                                                                  |
|-----------------|------------------------------------------------|-------------------------------------------------------------------------|
| メールアドレフ         | ※携帯電話にてメールの受信を制限されている方は"rikkyo.ac.jp";         | からのメールを許可する設定をしてください。                                                   |
| [必须]            | ※半角英数字で入力してください。<br>注)日常的に確認するメールアドレスを入力してください | メール送信テストボタンを押し、入力したメールアドレスに                                             |
| メールアドレス<br>(確認) | ※半角英数字で入力してください。                               | 「WEB出願受信確認メール」が届くか確認してください<br>※@rikkvo.ac.inのドメインを受信できるよう。あらかじめ設定してください |
| [必須]            | メール送信テスト<br>必ずメール送信テストをしてください。                 |                                                                         |

顔写真

ファイルを選択 598101.jpg Q Q 🌨 🔺 保存 同じる

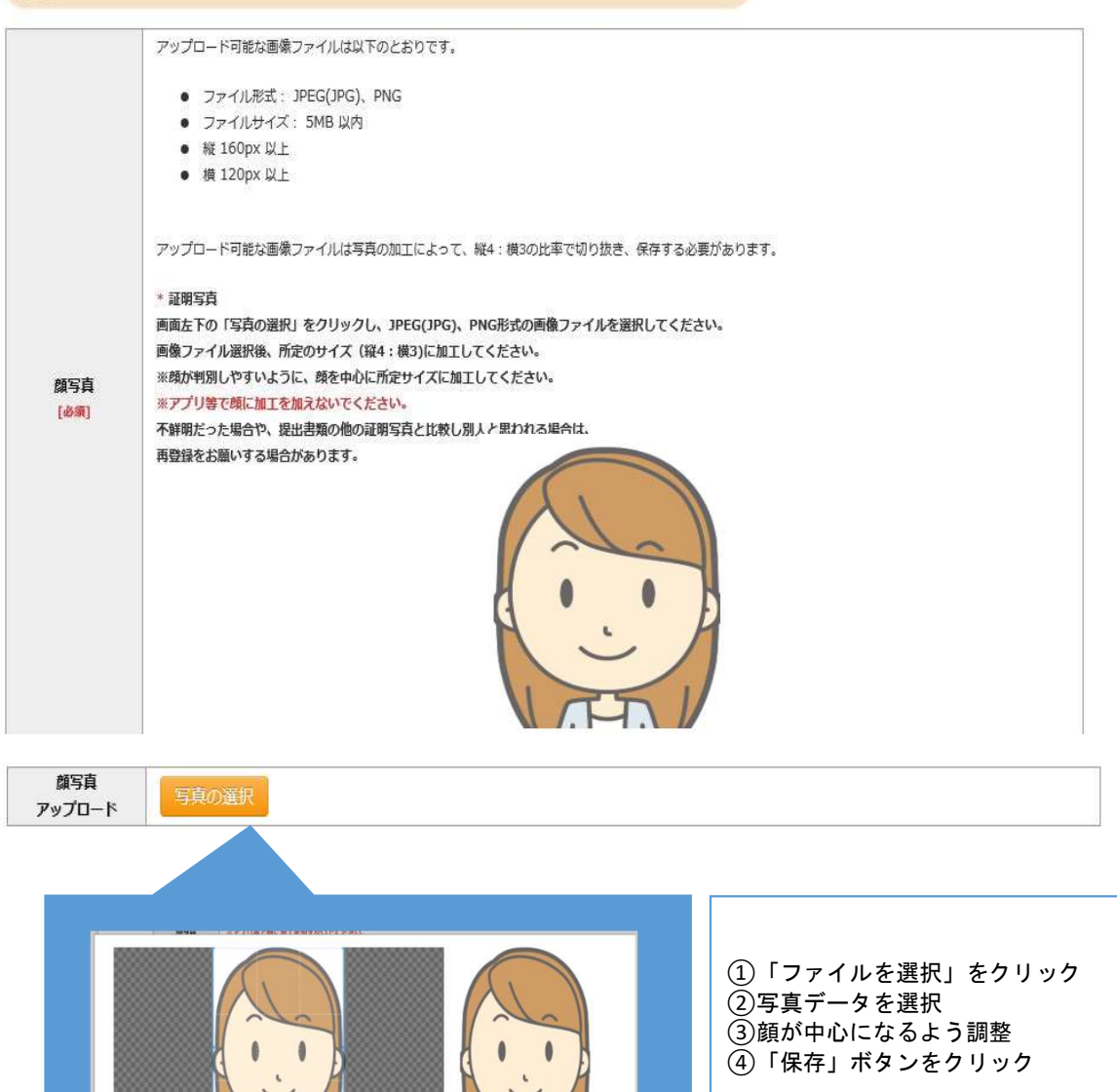

### ②個人情報登録(学校歴1・学校歴2)

#### 学校歴1(立教大学在籍有無)

| 「立教大学在籍有無        |                                                                          |
|------------------|--------------------------------------------------------------------------|
| 立教大学在籍有無<br>[必須] |                                                                          |
| 学生番号(学部)         | ※本字の科目等履修生・特別外国人字生として在籍歴がある場合は、「無」を選択してください                              |
|                  | 立取入子仕子中または学売送子された方は子生童号を入力して、たらい     この     ・・・・・・・・・・・・・・・・・・・・・・・・・・・・ |
| 学生番号(大学院)        | 立教大学大学院在学中または修了退学された方は学生番号を入力してください                                      |

#### 学校歴 2 (最終学歴)

「取得(見込)学位」がない方は「なし」と入力してください。その場合取得年月の入力は不要です。 複数の大学を卒業・修了している方は全て入力してください。

所定の記入欄に収まらない場合は、「学校歴3」の「学校歴#4、#5」または、「学歴に関する備考」に入力してください。

注)大学(大学院)等名、学部(研究科)名、学科・専修(専攻)名はJIS第1・第2水準で入力してください。漢字名がない場合は英字入力をしてくださ 610

注)学歴は全て〇〇大学、〇〇学部、〇〇学科・専修まで入力してください。

|                      | 大学等名               |                |                |
|----------------------|--------------------|----------------|----------------|
|                      | 学部名                | 学科・専修名         | 「卒業」「卒業見込」から選択 |
| 大学①                  | 国名                 | その他:           |                |
| [必須]                 | 取得(見込)学位           | 学位取得(見込)年月 🖌 年 | М              |
|                      | 入学年月 マ 年 マ 月 在28区分 | ✓ 卒業年月 ✓ 年     | 月在諸区分          |
| -                    | 大学等名               | <br>学」を選択      |                |
|                      | 学部名                | 学科・専修名         |                |
| 大学②                  | 【大学②】              | その他:           |                |
| <                    | ▶ 学士号を2つ取得(ダブル     | 学位取得(見込)年月 🖌 🖌 | ✔月             |
|                      | ・ディグリー)している        | ✓ ~ 卒業年月 ✓ 年   | ▼ 月在籍区分 ▼      |
|                      | 場合に入力してください        |                |                |
|                      | 八子玩石               |                |                |
| 大学院                  | 研究科名               | 専攻             | 課程名            |
| 大学院在籍歴が              | 国名                 | その他:           |                |
| ある場合は必ず<br>入力してください。 | 取得(見込)学位           | 学位取得(見込)年月 🗸 年 | ✔月             |
|                      | 入学年月 🗸 年 🗸 月在籍区分   | ✓ ~ 修了年月 ✓ 年   | ▼ 月在籠区分 ▼      |
|                      |                    |                |                |

# ②個人情報登録(学校歴3、その他の学歴)

#### 学校歴3(その他の学歴〈小学校~高校、その他〉)

注) 学校名はJIS第1・第2水準で入力してください。漢字名がない場合は英字入力をしてください。

| 志願者区分<br>【 <b>心</b> 策】                                                  | 以下の研究科の志録者は出版する研究科名を通択してください、その他の研究科の志録者は、「○日本副外の大学出身者 (ダブル・ディグリー含む)」<br>以降の運択肢から当てはまるもの一つを運択してください<br>〇鍵光学研究科 〇翼文化コミュニケーション研究科 〇ビジネスデザイン研究科<br>〇21世紀社会デザイン研究科 〇人工如能科学研究科<br>〇日本国外の大学出身者 (ダブル・ディグリー含む) ③外国人入試区分 〇社会人入試区分<br>〇上記以外の方                                                                                                    |
|-------------------------------------------------------------------------|----------------------------------------------------------------------------------------------------|
| 学校歴#1 初等教育<br>(小学校)<br>[必渊]                                             | <ul> <li>※転入・転出がある場合は、学校名をス<br/>「学歴に関する場合」に詳細を入力してく</li> <li>学校名</li> <li>・一般試験区分:「上記以外の方」を選択</li> <li>⇒入力不要</li> <li>*ただし、国外の大学出身者(ダブル・ディグリー含む)の方は、学歴#1以降の入力が必要</li> <li>・小国人入試区分」を選択</li> </ul>                                                                                                    |
| 学校歴#2 中等教育<br>(中学校)<br>[必渊]                                             | <ul> <li>※転入・転出がある場合は、学校名をスラッシュ/で下<br/>「学歴に関する備考」に詳細を入力してください。</li> <li>学校名</li> <li>学校名</li> <li>学校名</li> <li>              ←社会人試験区分:「社会人入試区分」を選択             →学校歴#1以降の入力必須      </li> <li>             ←社会人試験区分:「社会人入試区分」を選択         </li> <li>             →学校歴#1以降の入力必須         </li> </ul>                                                                                                    |
| 学校歴#3 中等教育<br>(高校)<br>[心纵]                                              | <ul> <li>※転入・転出がある場合は、学校名をスラッシュ/で区切り複数入力し、入学した学校の入学年と、卒業した学校の卒業年を入力し、<br/>「学歴に関する備考」に詳細を入力してください。</li> <li>学校名</li> <li>所在地(国名):</li> <li>・</li> <li>・&lt;</li></ul>   |
| 学校歴#4<br>その他<br>学校暦21 (最終学歴)<br>記入した大学・大学院等<br>以外の学校部があれば<br>記入してください。  | <ul> <li>※転入・転出がある場合は、学校名をスラッシュ/で区切り複数入力し、入学した学校の入学年と、卒業した学校の卒業年を入力し、「学歴に関する構考」に詳細を入力してください。</li> <li>学校名</li> <li>所在地(国名):</li> <li>・</li> <li>・<!--</td--></li></ul> |
| 学校歴#5<br>その他<br>「学校歴2」(編修学館)<br>「記入した大学・大学院専<br>以外の学校歴があれば<br>記入してください。 | <ul> <li>※転入・転出がある場合は、学校名をスラッシュ/で区切り複数入力し、入学した学校の入学年と、卒業した学校の卒業年を入力し、<br/>「学歴に関する編考」に詳細を入力してください。</li> <li>学校名</li> <li>所在地(編名):</li> <li>・</li> <li>・&lt;</li></ul>   |
| 学歴に関する<br>備考                                                            | ・転入・転出、選挙があった場合は、学校名と転入・転出、選挙の年月を入力してください。<br>例)○○小学校XXXX年4月入学、XXXX年3月転出、▲▲小学校XXXX年4月転入、XXXX年3月卒業 (選挙の場合はXXXX年○月●●学校選挙)<br>・御助の大学・大学時覧に存載し、所定の入力欄に入力しきわたい場合は入力してください。                                                                                                    |

# ②個人情報登録(職歴・研究業績)

#### 職歴・免許・資格

#### 「職歴」は新しい順に入力してください。

※文学研究科、コミュニティ福祉学研究科、ビジネスデザイン研究科、21世紀社会デザイン研究科志願者は、社会的実践活動を含む。

| 職歴<br>[必須]         | ●有 ○無 社会人試験区分:<br>「有」を選択して 職歴を新しい順に入力して                                    |
|--------------------|----------------------------------------------------------------------------|
| 現在の職業名             |                                                                            |
| 職歴#1<br>[必須]       | 勤務先名<br>職種 雇用形態<br>在職期間 ♥ 年 ♥月 ~ ♥ 年 ♥ 月<br>※現在職に就かれている方は出願時点の年月を記入してください。 |
| 職歴・免許・資格<br>に関する備考 |                                                                            |

| 研究・調査に関する | <mark>議(著作・刊行物・学会発表等)</mark><br>業績がある方は入力をしてください。業績がない方は入力 | ※任意入力<br>【研究・調査に関する業績】<br>6つまで入力できます |
|-----------|------------------------------------------------------------|--------------------------------------|
| 1         | 年月 ♥ 年 ♥ 月<br>榕 100字以内                                     |                                      |
| 補足事項等     |                                                            |                                      |

# ③登録内容確認

| 84492KA853/K           |                     | 21                                          | 副人情報登録                   | · Y | 登録内容確認 | P | ) 選考料<br>支払方法選択 | 登録完了 | Ð |
|------------------------|---------------------|---------------------------------------------|--------------------------|-----|--------|---|-----------------|------|---|
| 出願情報確認                 |                     |                                             |                          |     |        |   |                 |      |   |
| 以下の内容を確認して、「ガ          | でへ」ボタンオ<br>へ        | キクリックして                                     | 下さい。                     |     |        |   |                 |      |   |
|                        |                     |                                             |                          |     |        |   |                 |      |   |
| 選択試験                   |                     |                                             |                          |     |        |   |                 |      |   |
| 選択試験                   | PC#4                | 研究科: 経済的                                    | *研究和                     |     |        |   |                 | <br> |   |
|                        | 22科<br>23科(専修)      | 研究科: 総済判<br>専攻: 経済学専<br>コース: なし             | ≠研究科<br>尊政               |     |        |   |                 | <br> |   |
| 323开2659<br>研3<br>学部・学 | 20科<br>[料(専修)<br>[程 | 研究科: 経済的<br>専攻: 経済学専<br>コース: なし<br>課程: 前期・4 | *研究科<br>尊政<br>8士(秋李実施)・4 | 月入学 |        |   |                 | <br> |   |

個人情報変更へ

入力画面に戻ります

志願者情報

「パスワード」はマイページにログインする際に必要になります。必ず手元に控えてください。

| バスワード           |                |                                                                 |  |
|-----------------|----------------|-----------------------------------------------------------------|--|
| 漢字氏名            | 姓:立教           | 名:大介                                                            |  |
| <b>放氏名 (半角)</b> | セイ: 約440       | 又干: 5-633                                                       |  |
| 英字氏名            | DAISUKE RIKKYÖ |                                                                 |  |
| 性別              | 男性             |                                                                 |  |
| 生年月日            | 1995年01月01日    | 26歳 年齢は2021年4月1日時点の年齢が表示されます。<br>26歳 年齢は2021年9月20日時点の年齢が表示されます。 |  |
|                 |                | 国籍                                                              |  |
| 国名              | JPN:日本         |                                                                 |  |
|                 |                | 受信場所(大学からの送付先)                                                  |  |
| 現在お住まいの地域       | 日本国内           |                                                                 |  |

④選考料 支払方法選択

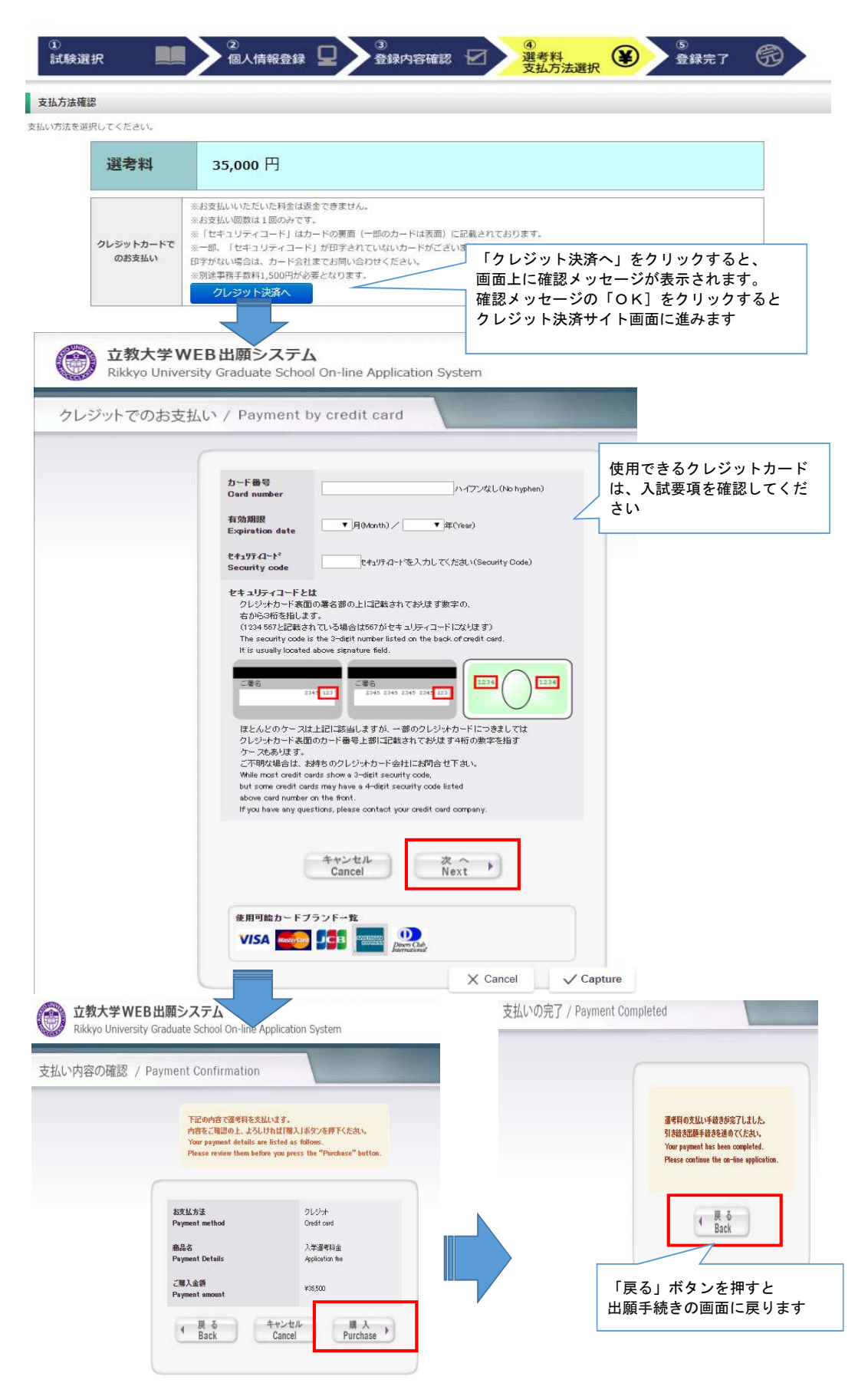

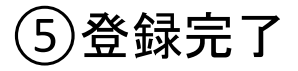

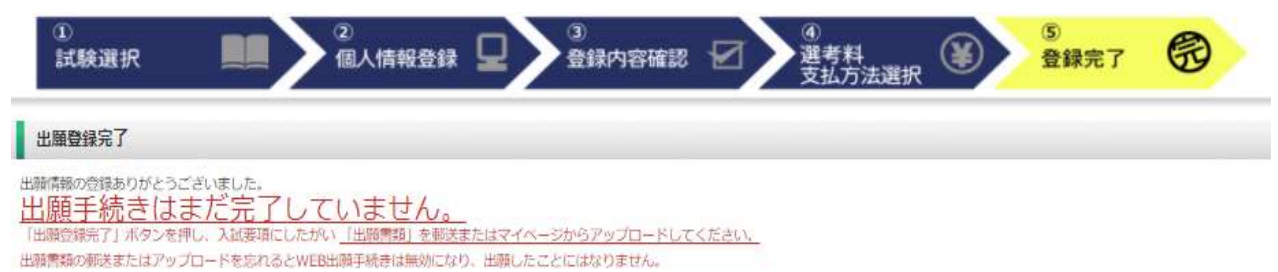

|                 | 5880298822                                              |
|-----------------|---------------------------------------------------------|
| インターネット<br>出願番号 | この番号は受験番号ではありません。<br>ご登録内容の確認に必要となりますので、大事に保管しておいてください。 |

#### 支払方法

| 支払方法   | クレジットカードでのお支払い                             |  |  |  |
|--------|--------------------------------------------|--|--|--|
| お支払い金額 | 递考料:35,000円+事務手数料:1,500円 = <b>36,500</b> 円 |  |  |  |
| 決済日    | 2021/06/10 09:58:23 (決済済み)                 |  |  |  |

マイページへアクセス

出願情報の登録は終了ですが、出願手続きはまだ完了していません。 必ず「マイページ」にアクセスして、出願書類をPDF形式でアップロードして ください。

### Step2 出願書類のアップロード

出願期間内

### ①マイページ(トップ画面)

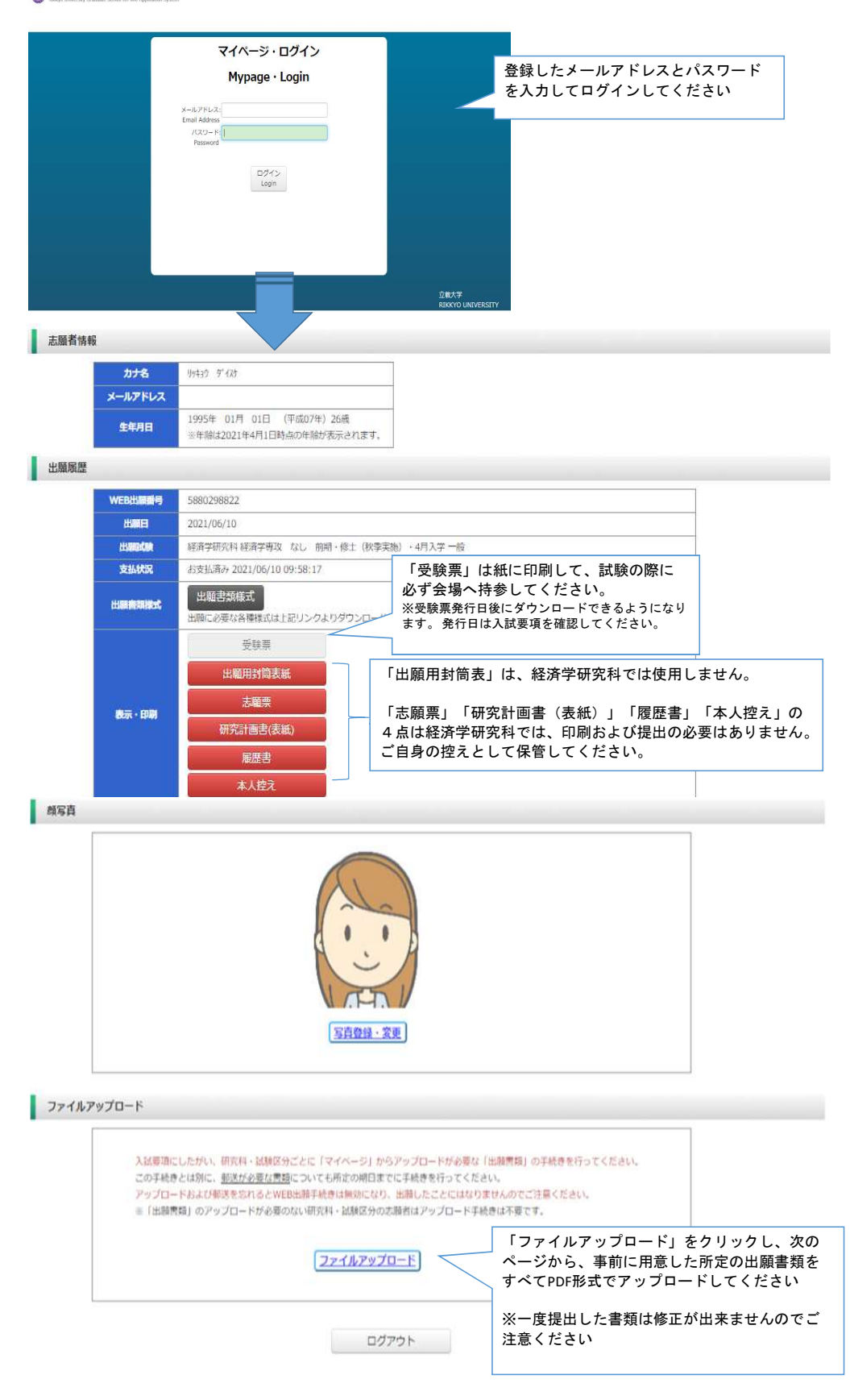

### ②マイページ(ファイルアップロード画面)

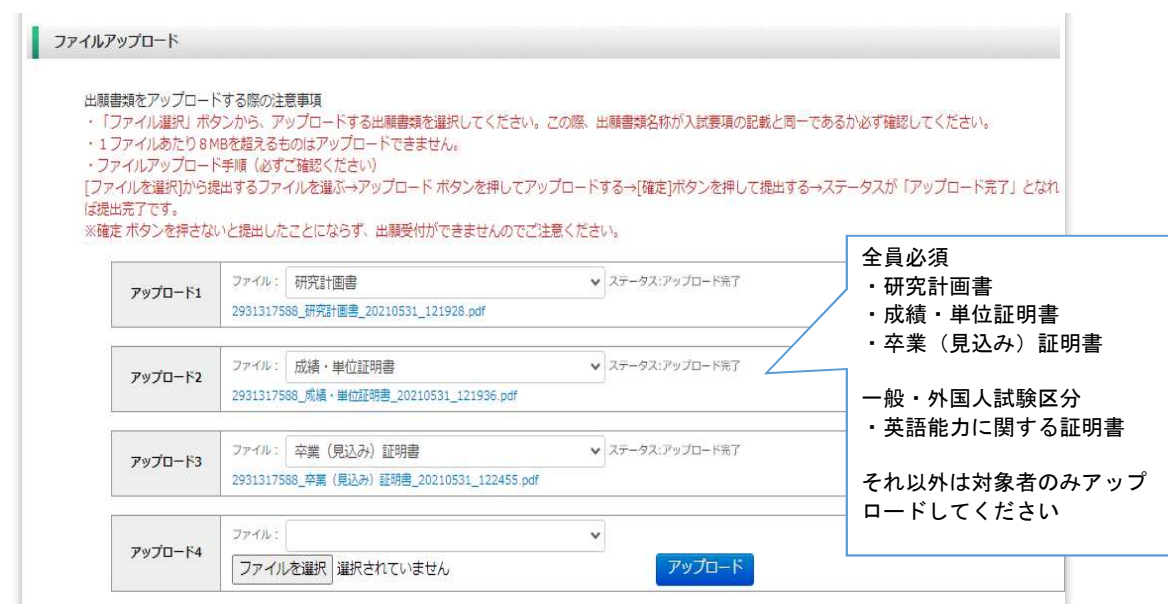

#### ◎アップロード書類・プルダウンメニュー対応表

| アップロードする書類                                |               | 選択するプルダウンメニュー        | 提出対象試験区分 |
|-------------------------------------------|---------------|----------------------|----------|
| 研究計画書                                     | $\rightarrow$ | 研究計画書                | 全員       |
| 成績・単位証明書                                  | $\rightarrow$ | 成績・単位証明書             | 全員       |
| 卒業(見込)証明書                                 | $\rightarrow$ | 卒業(見込み)証明書           | 全員       |
| 英語能力に関する証明書                               | $\rightarrow$ | 英語資格・検定試験の証明書        | 一般・外国人   |
| パスポートコピー                                  | $\rightarrow$ | パスポート・住民票・住民票記載事項証明書 | 外国人      |
| 学士号(B.A.等) 取得(見込)証明書<br>(「出願資格6」で出願する者のみ) | $\rightarrow$ | 学士号(B.A.等)取得(見込)証明書  | 対象者のみ    |
| 退学証明書(本学退学者のみ)                            | $\rightarrow$ | 退学証明書(立教大学退学者のみ)     |          |

【出願書類アップロードに関する注意事項①】

◎同一種類の書類が複数ページに及ぶ場合は、必ず一つのPDFファイルに まとめてアップロードしてください。

◎ダブル・ディグリーの方は、両方の大学の「成績・単位証明書」、 「卒業(見込み)証明書)」をそれぞれ一つのPDFファイルにまとめて アップロードしてください。

◎「英語能力に関する証明書」を複数申請する場合は、必ず一つのPDF ファイルにまとめてアップロードしてください。

### ③マイページ(ファイルアップロード手順)

提出するファイル名をプルダウンから選びます。
 「ファイルを選択」ボタンをクリックして、該当する書類データを選択してください。「アップロード」ボタンをクリックしてアップロードします。
 ※書類データは全てPDF形式でアップロードしてください。

| Twitten Int | ファイル: 研究計画書 🗸     |        |
|-------------|-------------------|--------|
| 7970-11     | ファイルを選択 選択されていません | アップロード |

② 確定ボタンをクリックします。

| 7w70-51 | ファイル:     | 研究計画書                        |    | ~  |  |
|---------|-----------|------------------------------|----|----|--|
| JAD-LI  | 613690728 | 80_研究計画書_20210610_093843.pdf | 削除 | 確定 |  |

③ 必ずステータスが「アップロード完了」となっているか確認してください。

| アップロード1 | ファイル: 研究計画書                          | ✔ ステータス:アップロード完了 |
|---------|--------------------------------------|------------------|
|         | 6136907280_研究計画書_20210610_093843.pdf |                  |